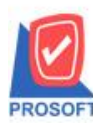

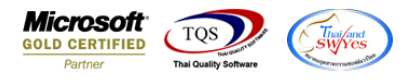

## ระบบ General Ledger

🕨 รายงานแขกประเภทรายงานชื่อแผนก สามารถ Design เองได้

1.เข้าที่ระบบ General Ledger → GL Report → รายงานแยกประเภท

| Prosoft<br>WINSpeed                                                                                                    |                                                                                                    |                                                                                                    |
|----------------------------------------------------------------------------------------------------|----------------------------------------------------------------------------------------------------|----------------------------------------------------------------------------------------------------|
| งริษัท ตัวอย่าง จำกัด<br>E- Enterprise Manager<br>E- Accounts Payable<br>E- E Budget Control<br>E- Cheque and Bank                                                                                                    | GL   General<br>Ledger                                                                                  | Database : WINS<br>Branch : สำนักงานใหญ่<br>Login : admin<br>Version: 10.0.1191 Build on 2024-03-04 08:30 |
| Einancial Management General Ledger GL Plata Entry GL Reports GL Financial Statements GL Fisory,Statistics & Inquiries GL Froms GL Forms Inventory Control Letter of Credit Multicurrency Petty Cash Purchase Order Sales Order Inquiry Value Added Tax Messenger Management Company Manager Company Manager Company Manager Sobotat Job Cost Job Cost Advance System Warkhouse Management Audit and Internal Control | ซัฐบัฐิมฐรายวัน<br>มัญชีมอกประเภท<br><br>รายสะเอียดประกอบบัญชี<br>รายสะเอียดประกอบบัญชี<br><br><br><br> |                                                                                                    |
|                                                                                                    |                                                                                                    |                                                                                                    |

## 2.เลือกรายงานขายเชื่อสุทธิ จากนั้นทำการ กด Design

🗟 - [รายงานบัญชีแยกประเภท เรียงตามรหัสบัญชี เฉพาะที่มีรายการรายวันและมียอดยกมา]

|                                                             |                                                           |                  | _                      |                   |             |         |                    |                                                       |                                                          |                                       |                 |       |       |                        |            |        |        |     |                                            |          |
|-------------------------------------------------------------|-----------------------------------------------------------|------------------|------------------------|-------------------|-------------|---------|--------------------|-------------------------------------------------------|----------------------------------------------------------|---------------------------------------|-----------------|-------|-------|------------------------|------------|--------|--------|-----|--------------------------------------------|----------|
| 📓 🍜 🗞                                                       | 7 🛛 🕅 🔞                                                   | N 🛛 🖾            | <b>4</b> 9             | 1                 | 3           | ]   🛚   | Þ 💠                | ⇔                                                     | -⊀                                                       | ٩,                                    |                 |       |       | ×                      | Resi       | ze: 10 | 0% 💌   | ] z | Zoom: 10                                   | )%       |
|                                                             |                                                           |                  |                        |                   |             |         |                    |                                                       |                                                          |                                       |                 |       |       |                        |            |        |        |     |                                            | _        |
|                                                             |                                                           |                  |                        |                   | บริจั       | มัท ตัว | อย่าง              | จำกัด                                                 |                                                          |                                       |                 |       |       |                        |            |        |        |     |                                            | _        |
|                                                             |                                                           | รายงานน้         | บัญชีแยกป <sup>.</sup> | ระเภท เรื่        | ยงตามร      | หัสบั   | ญชี เจ             | พาะที่                                                | มีรายก                                                   | าารรา                                 | เยวัน           | ແລະກໍ | มียอด | ยกมา                   | 1          |        |        |     |                                            |          |
|                                                             |                                                           | จากวั            | ันที่ 07/03/2          | 567 <b>ถึง</b> 07 | /03/2567    | จากเส   | างที่เอก           | าสาร เง                                               | /67030                                                   | 07-001                                | เ ถึง เ         | V670  | 307-0 | 01                     |            |        |        |     |                                            |          |
|                                                             |                                                           |                  |                        |                   |             |         |                    |                                                       |                                                          |                                       |                 |       |       |                        |            |        |        |     |                                            |          |
| พิมพ์วันที่: 07 มีนาค                                       | N 2567 1381: 15:                                          | 28               |                        |                   |             |         |                    |                                                       |                                                          |                                       |                 |       |       |                        |            |        |        |     | หม้าเ                                      | 4        |
|                                                             |                                                           |                  |                        |                   |             |         |                    |                                                       |                                                          |                                       |                 |       |       |                        |            |        |        |     |                                            | <u> </u> |
| รทัลบัญชี                                                   | ชื่อบัญชี                                                 |                  |                        |                   |             |         |                    |                                                       |                                                          |                                       |                 |       |       |                        |            |        |        |     |                                            | -        |
| รทัลบัญชี<br>วันที่เอกสาร สมุด                              | ชื่อบัญชี<br>เลขที่เอกสาร                                 | 10               | อกสารอ้างอิง           | 1                 | แผนก        | Jot     |                    | ายละเอี                                               | ยด / คำ                                                  | เอริบา                                | 8               |       |       | เต                     | บิต        |        | เครดิต |     | ยอดคงเหลื                                  | 9        |
| รทัลบัญชี<br>วันที่เอกสาร สมุด<br>11300-01                  | ชื่อบัญชี<br>เลขที่เอกสาร<br>ลูกหนี้การค้                 | เอ<br>เ-ในประเทศ | อกสารอ้างอิง           | I                 | แคนก        | Jot     |                    | ายละเอี                                               | ยด/คำ                                                    | เอริบา                                | 8               |       |       | เต                     | บิด        |        | เครคิด |     | ยอดคงเหลื                                  | 5        |
| รทัลบัญชี<br>วันที่เอกสาร สมุด<br>11300-01<br>07/03/2567 IV | ชื่อบัญชี<br>เลขที่เอกสาร<br>ลูกทนี้การค้<br>IV670307-001 | เอ<br>เ-ในประเทศ | อกสารอ้างอิง           | 1                 | แหนก<br>001 | Jot     | > :<br>•           | ายละเอี<br>ทยเชื่อใ                                   | ยด/คำ<br>ห้บริษัท                                        | เอริบา<br>ท                           | 8               |       | 1     | เต                     | บิต<br>.00 |        | เกรดิต |     | ยอดคงเหลี่<br>10,700.0                     | 0        |
| รทัลบัญชี<br>วันที่เอกสาร สมุด<br>11300-01<br>07/03/2567 IV | ชื่อบัญชี<br>เลขที่เอกสาร<br>ลูกหนี้การค้<br>IV670307-001 | เอ<br>-ในประเทศ  | อกสารอ้างอิง           | I                 | แหนก<br>001 | Jot     | 0 1<br>4<br>f      | ายละเอี<br>ทยเชื่อใ<br>หรุงเทพ                        | ยด/คำ<br>ห้บริษั<br>ผลิตเหล่                             | เอริบา<br>ท<br>ลัก จำเ                | เย<br>กัด       |       | 1     | เต<br>10,700           | บิต<br>.00 |        | เกรดิต | 1   | ยอดคงเหลี่<br>10,700.0                     | อ<br>0   |
| รทัลบัญชี<br>วันที่เอกสาร สมุด<br>11300-01<br>07/03/2567 IV | ชื่อบัญชี<br>เลขที่เอกสาร<br>ลูกหนี้การก้<br>IV670307-001 | เอ<br>-ในประเทล  | อกสารอ้างอิง           | I                 | แทนก<br>001 | Jot     | 0 1<br>9<br>f<br>( | ายละเอี<br>ทยเชื้อใ<br>หุงเทพ<br>มหาชน)               | ยด/คำ<br>ห้บริษัท<br>ผลิตเหน่                            | เอธิบา<br>ท<br>ลัก จำเ                | เย<br>กัด       |       | 1     | เต<br>10,700           | บิต<br>.00 |        | เตรดิต | 1   | ยอดคงเหลี่<br>10,700.0                     | 0        |
| รทัลบัญชี<br>วันที่เอกสาร สมุด<br>11300-01<br>07/03/2567 IV | ชื่อบัญชี<br>เลขที่เอกสาร<br>ลูกทนี้การค้<br>IV670307-001 | เอ<br>-ในประเทศ  | อกสารอ้างอิง           | 1                 | แหนก<br>001 | Jot     | 9 3<br>9<br>1<br>( | ายละเอี<br>เทยเชื่อใ<br>เรุงเทาพ<br>มหาชน)<br>ย       | ยค / คำ<br>ห้บริษั<br>ผลิตเหย่<br>เอดประ                 | เอริบา<br>ท<br>ลีก จำก่<br>ะจำงว      | เย<br>กัด<br>เด |       | 1     | เค<br>10,700           | บิต<br>.00 |        | เครดิต | 1   | ยอดคงเหลื่<br>10,700.0<br><b>10,700.0</b>  | 0        |
| รทัลบัญชี<br>วันที่เอกสาร สมุค<br>11300-01<br>07/03/2567 IV | ชื่อบัญชี<br>เลขที่เอกสาร<br>ลูกทนี้การค้<br>IV670307-001 | เอ               | ວກສາະອ້າຈອີຈ           | 1                 | แหนก<br>001 | Jot     | 9<br>9<br>1<br>(   | ายละเอี<br>เายเชื่อใ<br>เรุงเทพต<br>มหาชาม)<br>ย<br>ย | ยด / คำ<br>ห้บริษัท<br>พลิตเหล่<br>)<br>มอดประ<br>มอดยถ้ | เอริบา<br>ท<br>ลีก จำเ<br>ะจำงว<br>ไป | เย<br>กัด<br>เด |       | 1     | เค<br>10,700<br>10,700 | บิต<br>.00 | 10     | เครคิด |     | ยอดคงเหลี่<br>10,700.0<br><b>10,700</b> .0 | 0<br>0   |

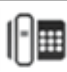

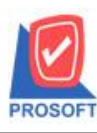

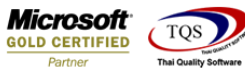

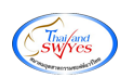

## 3.คลิกขวา → Add... → Column

| Insert row    |   | 10,700.00                       |
|---------------|---|---------------------------------|
| Add           | > | Add Table                       |
| Edit          |   | Text                            |
| Delete        |   | Line                            |
| Design Report |   | Compute                         |
| Align Object  | > | Picture <signature></signature> |
|               |   |                                 |

4.เพิ่มคอลลัมน์ Design เอง ดังนี้ deptname :: ชื่อแผนก deptnameeng :: ชื่อแผนกภาษาอังกฤษ

| 🐚 Sele     | ect Colum     | ×                                              |
|------------|---------------|------------------------------------------------|
| เลือก C    | olumn         | Seginning : !                                  |
| Band       | detail        | - 🥱 cramnt : !<br>🥱 deptcode : แผนก            |
| จัดวาง     | Center        | 😒 deptname : !                                 |
| ชอบ        | None          | 🥱 deptnameeng : !<br>🥱 docudate : วันที่เลกสาร |
| Style      | Edit          | 🧟 docuno : เลขที่เลกสาร                        |
| กว้าง      | 100           |                                                |
| <b>3</b> 3 | 100           | Y 10 สีText <b>10</b> สีพัน                    |
|            |               | ตัวอย่าง Example                               |
| 📝 ок       | <b>∏+</b> Clo | ะ<br>พื้นหลังโปร่งใส (Transparent              |

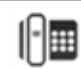

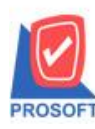

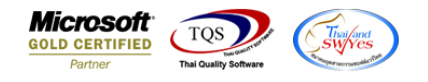

5.จะได้รูปแบบตามรายงานที่ทำการเพิ่มเติม → จากนั้นกด Exit

🚊 - [รายงานบัญชีแยกประเภท เรียงตามรหัสบัญชี เฉพาะที่มีรายการรายวันและมียอดยกมา]

🖭 Table 🛛 Exit

|   | 3-                    | I A            | $\mathbf{N}$ | 1 🏗 🔀            | 1 0       | 🛛 🖾                     | 다 가 ?         | ₽ 🗪       | 1 🕂         | ∃ <b>Q</b> + |                    | Re          | size: 100% 💌 | Zoom: 100% | •          |
|---|-----------------------|----------------|--------------|------------------|-----------|-------------------------|---------------|-----------|-------------|--------------|--------------------|-------------|--------------|------------|------------|
|   | իսով                  | ‡. <b>1</b>    | 2            | 34               | <u>5</u>  | 6 7                     | <sup>8</sup>  | 9         | <u>9</u> l. | . <b>11</b>  | 12 13              | 14 15       | 16 17 1      | 18 19 2    | վ‡սուե     |
| ÷ |                       |                |              |                  |           |                         |               | A 9       | 2 I         |              |                    |             |              |            | <u>₽</u>   |
|   | บริษัท ด้วอย่าง จำกัด |                |              |                  |           |                         |               |           |             |              |                    |             |              |            |            |
| 2 |                       |                |              |                  | รายงา     | นบัญชีแยกปร             | ะเภท เรียง    | ตามรหัส   | บัญชี เ     | ฉพาะที่มี    | รายการรายวันแ      | ละมียอดยกมา |              |            | 5          |
|   |                       |                |              |                  | จา        | ก <b>วับที่</b> กร/กมวร | 67 สิ่ง 07/03 | /วรรว จาก | ແລງເນີ່ເລ   | เอสาร เพล    | รากรกร-กกา ซึ่ง ปร | 7670307-001 |              |            |            |
|   |                       |                |              |                  |           | 1 - HT 07/03/23         | 07 44 07/03   | 2.567 010 |             |              | //050//001 M4 14   | 0/030/-001  |              |            | E.         |
| 3 |                       |                |              |                  |           |                         |               |           |             |              |                    |             |              |            |            |
| - |                       | พิมพ์วันที่: ( | 7 มีนาคร     | 12567 1381: 15:2 | 18        |                         |               |           |             |              |                    |             |              | หน้า 1/1   | E.         |
| 4 |                       | รทัลบัญชี      |              | ชื่อบัญชี        |           |                         |               |           |             |              |                    |             |              |            | <u>= 4</u> |
| 5 |                       | วันที่เอกส     | าร สมุด      | เลขที่เอกสาร     |           | เอกสารอ้างอิง           | แหนก          | J         | dob         | รายละเอีย    | a / คำอธิบาย       | เคร         | ัด เครดิต    | ยอดคงเหลือ | 5          |
|   |                       | 11300-01       |              | ลูกหนี้การค้า    | -ในประเทด | I                       |               |           |             |              |                    |             |              |            |            |
| 6 |                       | 07/03/256      | 7 IV         | IV670307-001     |           |                         | 001           | มกบัญชี   |             | ขายเชื้อให้  | บริษัท             | 10,700.     | 00           | 10,700.00  | 6          |
|   |                       |                |              |                  |           |                         |               |           |             | กรุงเทพผล    | โตเหล็ก จำกัด      |             |              |            | E          |
| 7 |                       |                |              |                  |           |                         |               |           |             | (มหาชน)      |                    |             |              |            | 7          |
| - |                       |                |              |                  |           |                         |               |           |             | 88           | ดประจำงวด          | 10,700.     | 10           | 10,700.00  |            |
| 8 |                       |                |              |                  |           |                         |               |           |             | 89           | ดยกไป              |             | 10,700.00    |            | E 8        |
| 9 |                       |                |              |                  |           |                         |               |           |             | 89           | ดรวมทั้งสิ้น       | 10,700.     | 10,700.00    |            | - 9        |

6.จากนั้นทำการ Save รายงาน Tool -> Save Report...

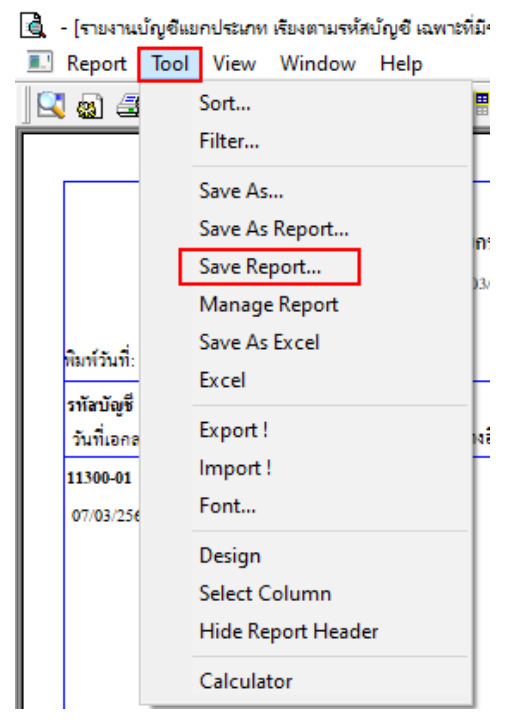

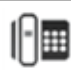

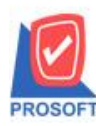

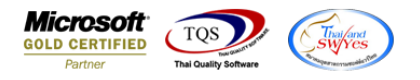

| h เก็บรายงาน<br>Program Files (x86)\Prosoft\WINSpeed\<br>report.pbl                            | ุ่⊂ี่ถามเมื่อให้ดึงรายงานต้นฉบับ<br><br>โ≣่ dr. icopodremain. mainunit 3 |
|------------------------------------------------------------------------------------------------|--------------------------------------------------------------------------|
| Program Files (x86)\Prosoft\WINSpeed\<br>report.pbl                                            |                                                                          |
| report.pbl                                                                                     | 🛯 🖹 dr. icgoodremain, mainunit 🛛 🕄 🗍                                     |
|                                                                                                |                                                                          |
| L                                                                                              |                                                                          |
| ۲                                                                                              |                                                                          |
| ath ใหม่                                                                                       | ชื่อขึ้นก็ม dr. alledger, sumdentich beginning, all                      |
| ลที่งก็ม report obl                                                                            | 12/2010/02/03/20241                                                      |
|                                                                                                |                                                                          |
| Report 3SQL                                                                                    |                                                                          |
|                                                                                                |                                                                          |
| DK ᠲ                                                                                           |                                                                          |
| [รายงานปัญชีแยกประเภท เรียงตามรหัสปัญชี เฉพาะที่มีรายการรายวัน<br>Report Tool View Window Help | และมีขอดยกมา]                                                            |
| a) 🎒 🗞 🔻 🕅 🔞 🛛 🗶 🛻 💷 🗐                                                                         | 😰 🕪 💠 🕫 🖥 🖥 📰 🗖 🗙 Resize: 100% 🖵 Zoom: 100                               |

## รายงานบัญชี่แยกประเภท เรียงตามรหัสบัญชี เฉพาะที่มีรายการรายวันและมียอดยกมา จากวันที่ 07/03/2567 ถึง 07/03/2567 จากเลขที่เอกสาร IV670307-001 ถึง IV670307-001 พิมพ์วันที่: 07 มีนาคม 2567 เวลา: 16:06 หน้า 1/1 รทัสบัญชี ชื่อบัญชี วันที่เอกสาร สมุด เลขที่เอกสาร เอกสารอ้างอิง แผนก รายละเอียด / คำอธิบาย Job เคบิต เกรดิต ยอดคงเหลือ ลูกหนี้การค้า-ในประเทศ 11300-01 IV670307-001 ขายเชื้อให้บริษัท 10,700.00 07/03/2567 IV 001 แผนกบัญชี 10,700.00 กรุงเทพผลิตเหล็ก จำกัด (มหาชน) ยอดประจำงวด 10,700.00 10,700.00 ยอดยกไป 10,700.00 ยอดรวมทั้งสิ้น 10,700.00 10,700.00

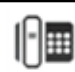